# WICHTIGE INTERNETSEITEN

 Katalogplus Katalog des Bibliothekssystems UHH katalogplus.sub.uni-hamburg.de

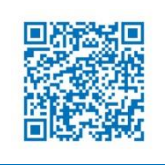

• VPN

www.rrz.uni-hamburg.de/services/netz/vpn

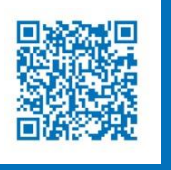

 Zwei-Faktor-Authentifizierung (2FA) <u>www.rrz.uni-hamburg.de/kennung-</u> <u>authentifizierung/2fa/</u>

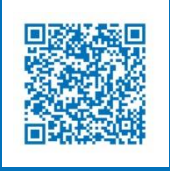

Google www.google.de

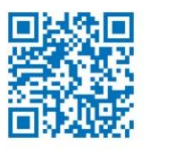

# FAKULTÄT FÜR WIRTSCHAFTS- UND SOZIALWISSENSCHAFTEN

### KONTAKT

Universität Hamburg Fakultät für Wirtschafts- und Sozialwissenschaften

Bibliothek der Fakultäten WISO und BWL

Fachbibliothek Wirtschaftswissenschaften Von-Melle-Park 5, 1. Stock 20146 Hamburg (040) 42838 – 5596

Fachbibliothek Sozialwissenschaften Allende-Platz 1, 3. Stock 20146 Hamburg (040) 42838 – 3550

uhh.de/wiso-bib

### Stand: 03/2025

BILDNACHWEIS Pexels/Andrea Piacquadio (Cover), UHH/Mentz (Innenseite)

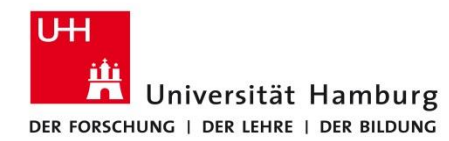

# FAKULTÄT FÜR WIRTSCHAFTS- UND SOZIALWISSENSCHAFTEN

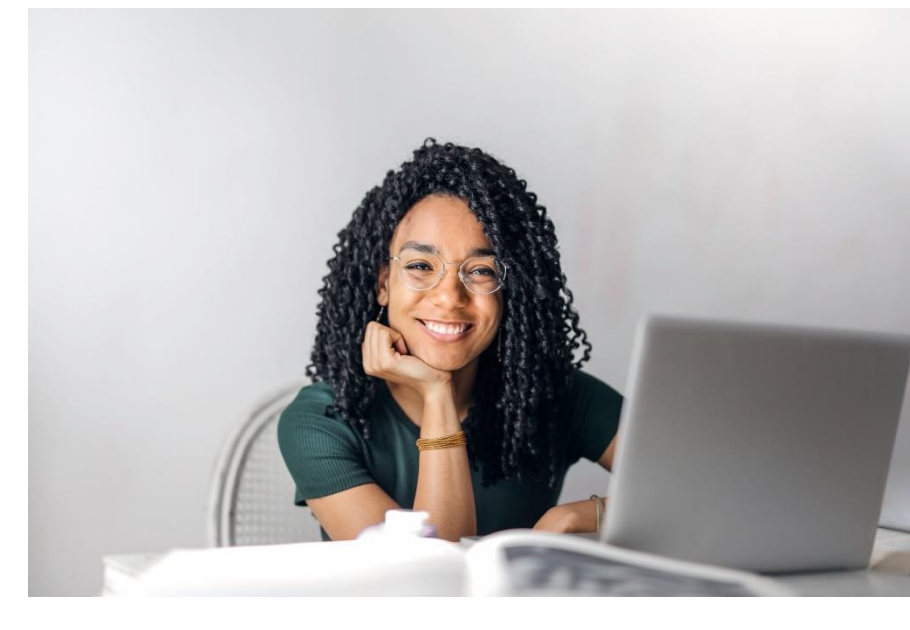

# KURSLITERATUR FINDEN LEICHT GEMACHT

# WIE FINDE ICH DIE KURSLITERATUR?

Sie erhalten eine Literaturliste für Ihre Vorlesung oder Ihr Seminar? Folgende Tipps helfen Ihnen, Bücher, Aufsätze und Zeitschriftenartikel im Bestand der Bibliothek WISO/BWL und des Bibliothekssystems UHH zu finden.

## 1. Bücher

Bücher erkennen Sie an der Angabe des **Erscheinungsorts** und/oder des **Verlags**.

### Beispiel:

Stock, J. H. & Watson, M. W. (2018). Introduction to econometrics (3. ed.). <u>Boston</u>, Mass. [u.a.]: <u>Pearson</u>

- Rufen Sie den Katalog*plus* auf: katalogplus.sub.uni-hamburg.de
- (2) Suchen Sie mit einem Nachnamen der Autor:innen und ein bis zwei aussagekräftigen Wörtern des Buchtitels.
   (Auswahl: Alle Felder).
- (3) Prüfen Sie die Verfügbarkeit der angezeigten Titel. Nutzen Sie die Filter auf der rechten Seite:
  - "Einschränken auf E-Medien":
    Es werden die elektronischen Ausgaben des Titels angezeigt;
  - "Standort (Printmedien)" (Auswahl: FB Wirtschaftswissenschaften bzw. FB Sozialwissenschaften):
     Es werden die Druckausgaben angezeigt.
     Klicken Sie auf den Titel des gesuchten Buches und notieren Sie die Signatur, die Sie rechts im Kasten "Zugang & Verfügbarkeit" finden.

Achten Sie auf die Angabe "**Lehrbuchsammlung**". Hire beginnt die Signatur mit "LBS". Diese Titel können Sie für vier Wochen ausleihen.

## 2. Buchkapitel

Buchkapitel erkennen Sie am "**in**" in der Quellenangabe und weiteren Angaben **(Ort** und/oder **Verlag**) zum Buch selbst.

### Beispiel:

Gedenk, K. (2011). Rabatte im Vertrieb: Promotion-Rabatte für den Handel. <u>In</u> C. Homburg & J. Wieseke (Eds.), *Handbuch Vertriebsmanagement* (pp. 142-158). <u>Wiesbaden</u>: <u>Gabler</u>.

Einige Buchkapitel sind auch im Katalog*plus* nachgewiesen:

- (1) Rufen Sie den Katalog**plus** auf: <u>katalogplus.sub.uni-hamburg.de</u>
- (2) Geben Sie den Nachnamen des/r Autor:in des Kapitels und Wörter aus dem Titel des Buchkapitels ein (Suchfeld: Alle Felder).
- (3) Suchen Sie im Reiter "Artikel" in der Trefferliste den korrekten Eintrag. Klicken Sie auf "Zur Publikation".

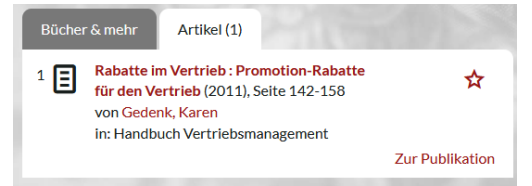

Sie werden zur Detailanzeige des Buches geführt, das das Kapitel enthält. Prüfen Sie die Verfügbarkeit des Titels und notieren Sie ggfs. den Standort und die Signatur.

Finden Sie das Kapitel nicht, suchen Sie das Buch.

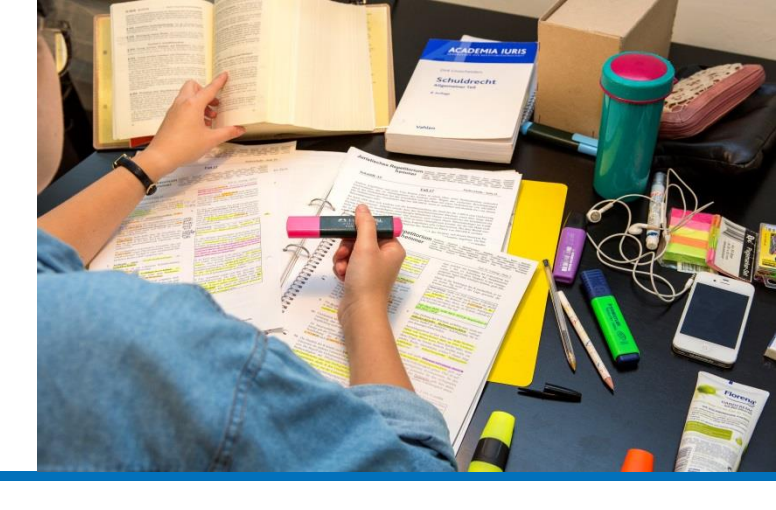

## 3. Zeitschriftenartikel

Zeitschriftenartikel erkennen Sie am **Zeitschriftentitel** und an der Angabe von **Jahrgang** und **Heft**.

### Beispiel:

Heckenhahn, J., & Drupp, M.A. (2024). Relative price changes of ecosystem services: Evidence from Germany. *Environmental and Resource Economics*, **87(3)**, 833–880.

(1) Rufen Sie eine Suchmaschine auf, z. B. Google.

- (2) Geben Sie den Nachnamen des/r Autor:in und den genauen Titel des Artikels in Anführungszeichen ein. Dann wird die angegebene Wortfolge gesucht. Bsp.: heckenhahn "Relative price changes of ecosystem services"
- (3) Die Links in der Trefferliste führen
  - zur Verlagswebseite (z. B. Springerlink) und zum Artikel
    - frei verfügbar als "Open Access" oder
    - mit lizenziertem Zugriff (hierfür ist wichtig, dass Ihr Laptop im eduroam-WLAN (Campus) oder mit dem VPN-Client (unterwegs) angemeldet ist);

- zum **Dokumentenserver** (z. B. Econstor) und zu einer frühen Version des Artikels als Working Paper, die häufig frei verfügbar (Open Aceess) zur Verfügung steht.

Haben Sie über Google keinen Volltext gefunden, prüfen Sie, ob das Bibliothekssystem UHH einen anderen Zugriff auf die Zeitschrift hat. Hilfe finden Sie in unserem Flyer "Zeitschriften finden leicht gemacht".